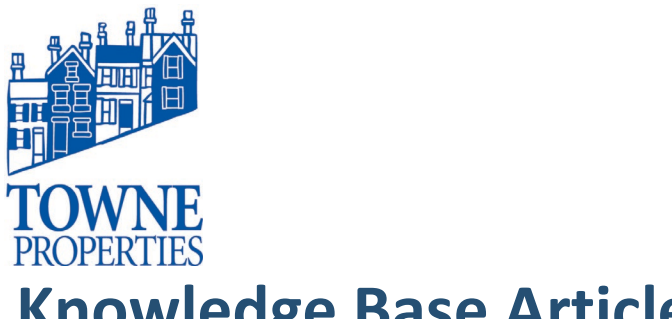

| Article #: 01212020.1   |            |
|-------------------------|------------|
| Last Reviewed:          | 01/21/2020 |
| Posted Date:            | 01/21/2020 |
| Relevant to Release(s): |            |

# **Knowledge Base Article**

## **MIMECAST PERSONAL PORTAL: VIEWING HELD MESSAGES**

### Content

#### 1. Getting to your Held Messages

1. Log into your Mimecast Personal Portal

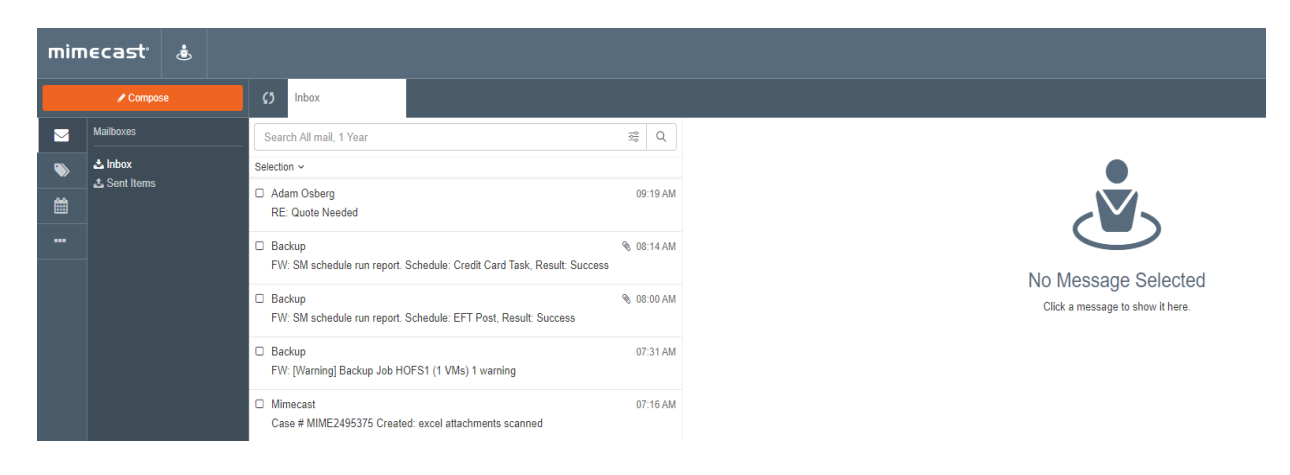

2. Click on the ellipsis on the left side of the screen.

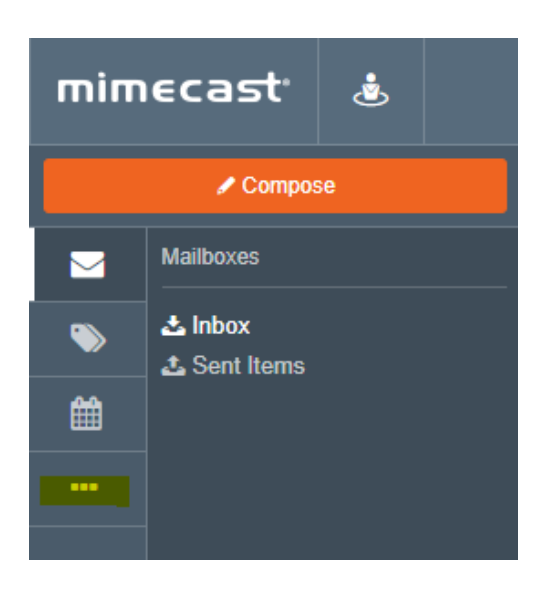

## **Knowledge Base Article**

Mimecast Personal Portal Article #: 4122017.1 Page 2

3. You will have a choice of different views to choose from.

| mimecast <sup>,</sup> 💩 |                                                                                              |  |  |  |
|-------------------------|----------------------------------------------------------------------------------------------|--|--|--|
| Compose                 |                                                                                              |  |  |  |
|                         | On Hold                                                                                      |  |  |  |
| ۱                       | local Con Hold<br>Moderated On Hold                                                          |  |  |  |
| Ê                       | Bounces and Rejections                                                                       |  |  |  |
|                         | <ul> <li>☑ Bounced Messages</li> <li>☑ Rejected Messages</li> <li>Managed Senders</li> </ul> |  |  |  |
|                         | <ul> <li>♣ Blocked</li> <li>♣ Permitted</li> <li>♣ Auto Permitted</li> </ul>                 |  |  |  |

### 4. Select Personal On Hold

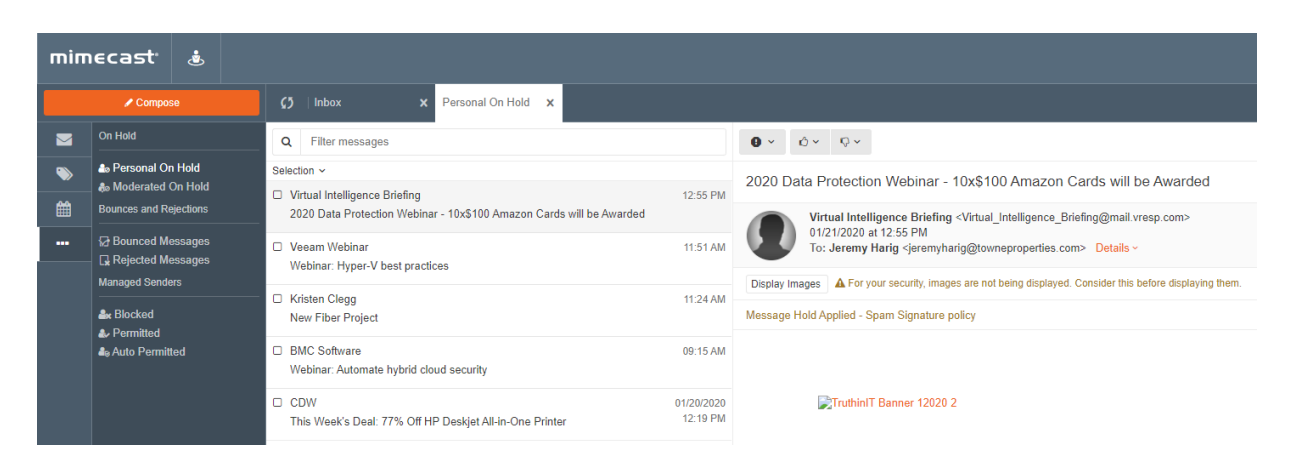

\*This will display all of your held messages. From here it will give you some detail as why the message was held. This allows you to preview the message if it is a

## **Knowledge Base Article**

Mimecast Personal Portal Article #: 4122017.1 Page 3

message you were unsure of before you release it.

You can proceed to release the message, permit the sender, or block that sender from this screen.

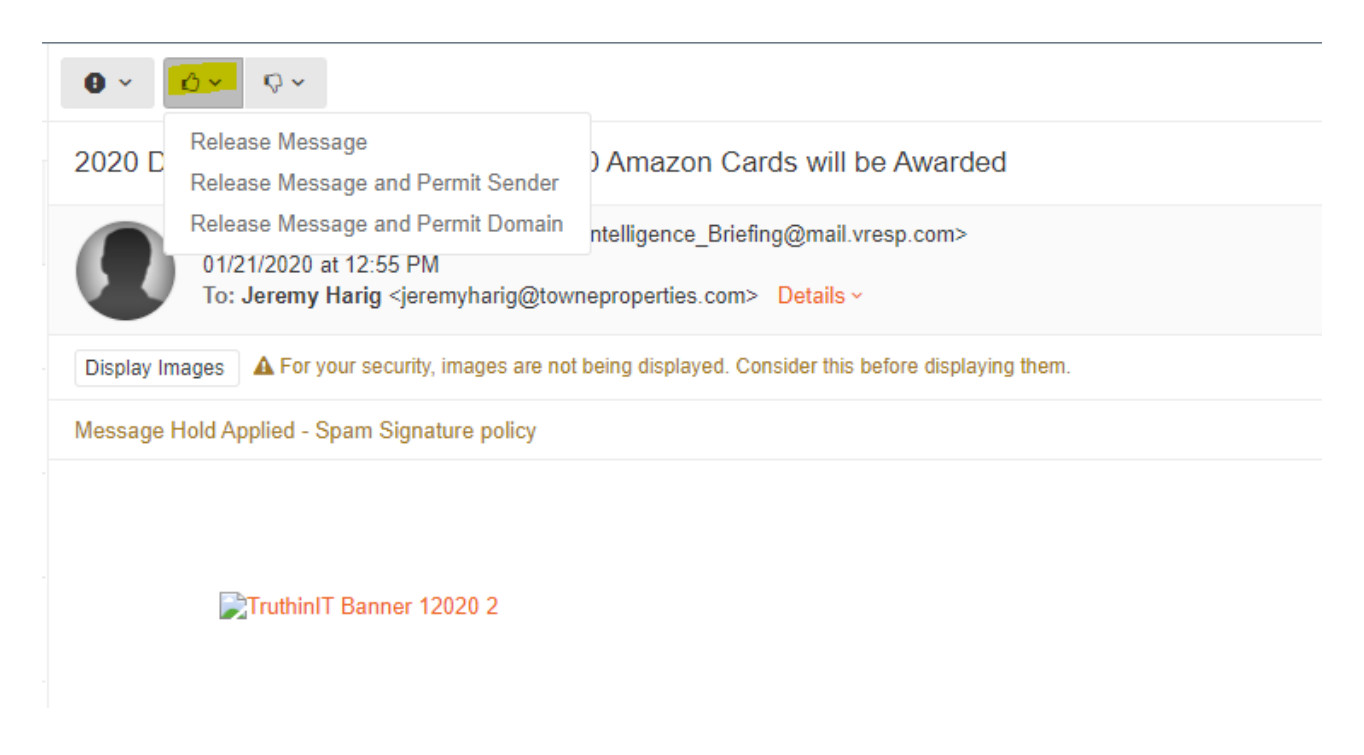

| 2020 Da      | ta Pr  | Reject Message<br>Reject Message and Block Sender                                                   | azon Cards will be Awarded                                                 |
|--------------|--------|----------------------------------------------------------------------------------------------------|----------------------------------------------------------------------------|
|              | Virtu  | Reject Message and Block Domain                                                                     | ence_Briefing@mail.vresp.com>                                              |
| $\mathbf{U}$ | To: J  | eremy Harig <jeremyharig@townepro< td=""><td>perties.com&gt; Details ~</td></jeremyharig@townepro<> | perties.com> Details ~                                                     |
| Display Ima  | To: Jo | For your security, images are not being                                                             | perties.com> Details ~<br>displayed. Consider this before displaying them. |

Please contact Towne Properties Support <u>help@towneproperties.com</u> if you have any questions.

© 2020 Towne Information Systems, Inc.